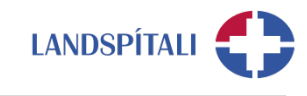

# Útg. 19-06-2020

# Android - Uppsetning Office 365 á síma

Vilji starfsmaður Landspítala hafa aðgang að Office 365 á símanum þarf hann að veita Landspítala heimild til að stýra þeim hluta símans, í gegnum Company Portal. Stýringin er alfarið takmörkuð við gögn og lausnir tengdum starfsemi Landspítala og snertir á engan hátt á öðrum lausnum og gögnum í símum starfsmanna.

#### ATHUGIĐ:

- Ef síminn er þegar tengdur Microsoft öppum með Landspítala aðgangi, að öppum eins og t.d. Teams og One Drive þarf að <u>eyða þeim öppum út og sækja aftur</u> í gegnum Company Portal, sbr. leiðbeiningar.
- Mikilvægt er að fylgja leiðbeiningum fá upphafi til enda til að tryggja góða uppsetningu.
- Office 365 virkar bara í símum sem eru 5.x eða nýrri. Hægt er að sjá útgáfunúmer í Settings > About phone > Software information > Android version.

Eftirfarandi eru leiðbeiningar fyrir uppsetningu:

#### 1. Byrja þarf á því að sækja Intune Company Portal frá Play Store.

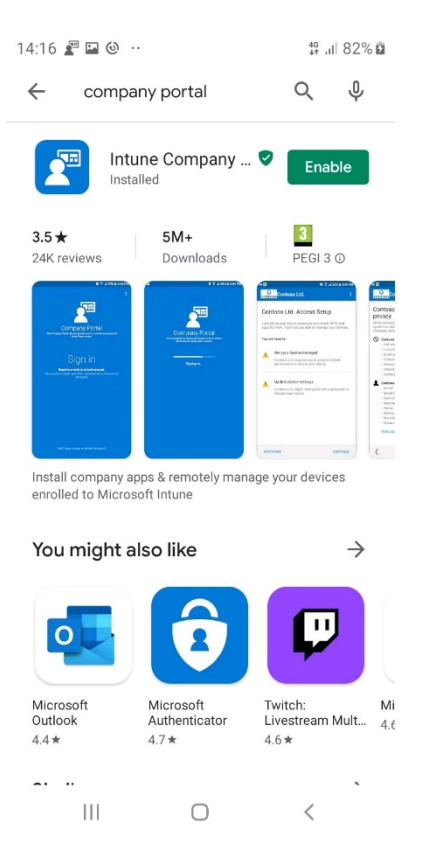

#### 2. Við opnun þá skráir þú þig inn með @landspitali.is notendanafni.\*

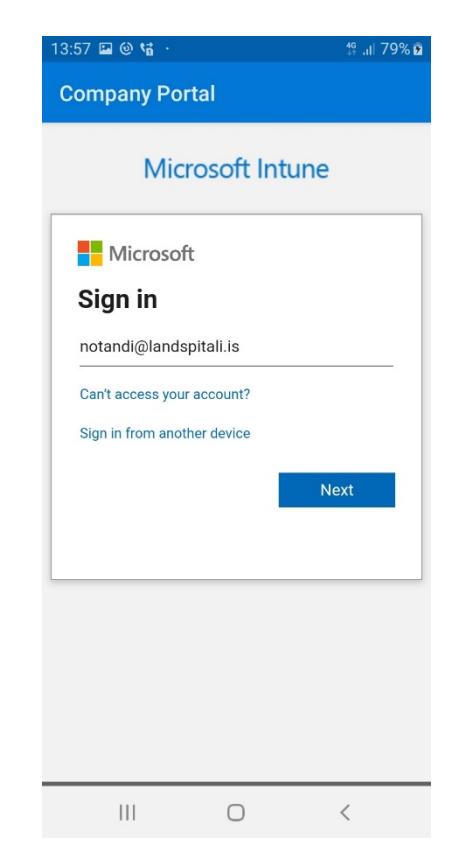

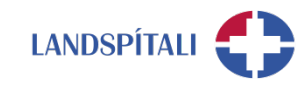

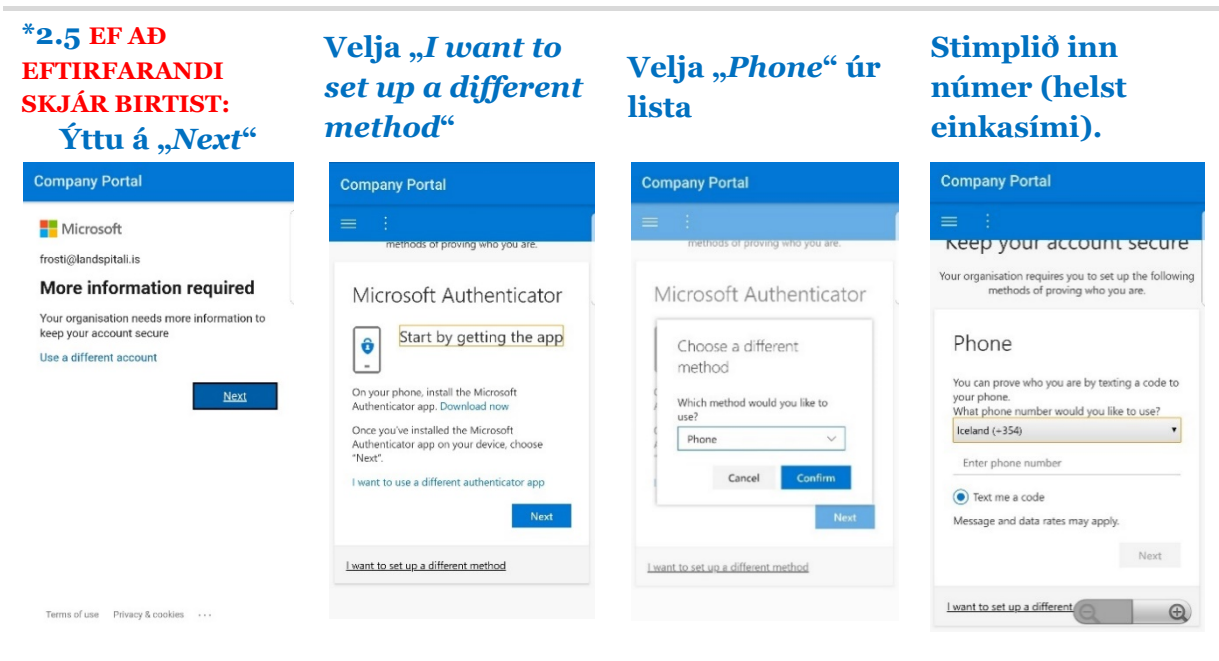

 Forritið mun biðja um kóða sem þú átt að fá sent í SMS. Stimplaðu inn kóðann og haltu áfram í skref 3.

4. Hér getur notandi skoðað hvað

Landspítali sér og sér ekki.

### 3. Eftir skráningu þá skaltu ýta á Begin.

|                            |                                        | 13:59 🖬 🕲 🖬 -                                                                                                    | 16 <del>1</del> 7                                                                             |
|----------------------------|----------------------------------------|----------------------------------------------------------------------------------------------------|-----------------------------------------------------------------------------------------------|
|                            | ∯ ,ıli 80% <b>ē</b>                    |                                                                                                    |                                                                                               |
|                            | (E)                                    | We care about v                                                                                                    | our privacy                                                                                   |
| Seti<br>access<br>′ou'll a | up<br>is your email,<br>Iso be able to | <ul> <li>While setting up your device<br/>Android system screens rechelp your company secure y</li> <li>Vour company can ne</li> <li>Call and Web histor</li> <li>Location</li> <li>Email and text mess</li> <li>Contacts</li> <li>Passwords</li> <li>Calendar</li> <li>Carmera roll</li> <li>Personal apps</li> <li>Model</li> <li>Serial number</li> <li>Operating system</li> <li>Work apps</li> <li>Owner</li> <li>Device name</li> <li>Manufacturer</li> <li>Phone number for company secure</li> </ul> | e, you will see some<br>juesting permissions<br>your device.<br>ver see:<br>y<br>sages<br>ee: |
| BEGIN                      |                                        | <                                                                                                    | CON                                                                                           |
| <                          |                                        |                                                                                                    |                                                                                               |

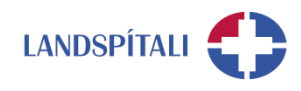

## 5. Því næst er smellt á Next, Continue og síðan Agree til þess að leyfa Intune að setja upp Work Profile (Aðskilinn frá Personal Profile).

| 13:59 | 🖬 🕘 😭 ·                                             |                                                      | 4 <sup>6</sup> ,ıl∣ 80% ₫       | 14:00       | 🖬 🎯 🖬 ·                         |                          | 🖬 👯 ,ıl 80% 🖻     |
|-------|-----------------------------------------------------|------------------------------------------------------|---------------------------------|-------------|---------------------------------|--------------------------|-------------------|
|       | u                                                   |                                                      | :                               |             |                                 |                          | Ŧ                 |
| Wł    | nat's next                                          | ?                                                    |                                 | Co          | mpany A                         | ACCESS Se                | etup              |
| 1.    | Accept Sams conditions                              | sung's terms                                         | and                             | Wi-F<br>man | i, and apps for<br>age your dev | or work. You'l<br>vices. | I also be able to |
|       | If you have a Sa<br>have an additio<br>accept.      | amsung devic<br>Inal privacy po                      | e, you may<br>blicy to          |             | Create work                     | profile                  |                   |
| 2.    | <b>OK</b> work prof                                 | ile permissi                                         | ons                             | 2           | Activate wor                    | k profile                |                   |
|       | Your Android de<br>permission to a<br>manage the wo | evice needs tl<br>allow your cor<br>ork profile on y | nis<br>npany to<br>vour device. | 3           | opuate devic                    | e settings               |                   |
| 3.    | Encrypt your                                        | device                                               | rice before                     |             |                                 |                          |                   |
|       | work profile ca                                     | n be set up.                                         |                                 |             |                                 |                          |                   |
|       | Learn more abo                                      | out permissio                                        | ns                              |             |                                 |                          |                   |
| <     |                                                     |                                                      | NEXT                            | SI          | GN OUT                          |                          | CONTINUE          |
|       | Ш                                                   | 0                                                    | <                               |             |                                 | 0                        | <                 |
| 13:59 | 🖬 🎯 😭 ·                                             |                                                      | <sup>49</sup> , ıı∣ 80% മ       |             |                                 |                          |                   |
|       |                                                     |                                                      |                                 |             |                                 |                          |                   |
|       |                                                     | Ô                                                    |                                 |             |                                 |                          |                   |
|       | Cr                                                  | eatin                                                | D                               |             |                                 |                          |                   |
|       | Mork                                                |                                                      | y<br>Île                        |             |                                 |                          |                   |
|       | Work apps ha                                        |                                                      | on them to                      |             |                                 |                          |                   |
|       | distinguish the                                     | em from per                                          | sonal apps.                     |             |                                 |                          |                   |
|       |                                                     |                                                      |                                 |             |                                 |                          |                   |
|       |                                                     |                                                      |                                 |             |                                 |                          |                   |
|       |                                                     |                                                      |                                 |             |                                 |                          |                   |
|       |                                                     |                                                      |                                 |             |                                 |                          |                   |
|       |                                                     |                                                      |                                 |             |                                 |                          |                   |
|       |                                                     |                                                      |                                 |             |                                 |                          |                   |
|       |                                                     |                                                      |                                 |             |                                 |                          |                   |
|       |                                                     |                                                      |                                 |             |                                 |                          |                   |
|       |                                                     |                                                      |                                 |             |                                 |                          |                   |

HEILBRIGÐIS- OG UPPLÝSINGATÆKNI Office 365 innleiðing

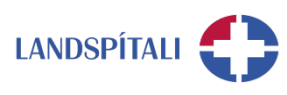

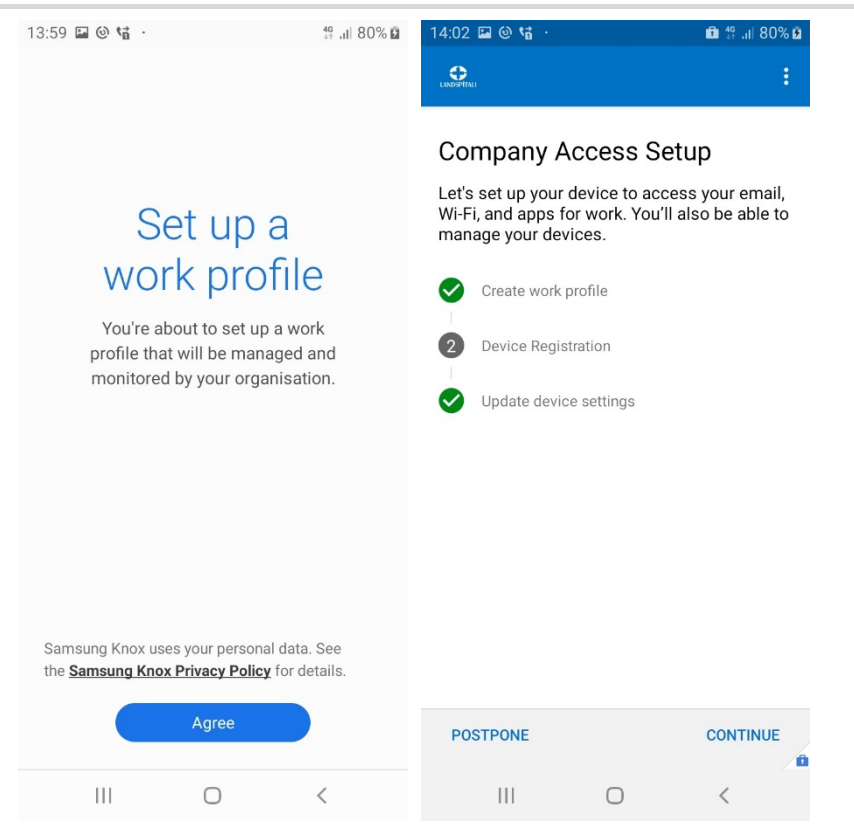

## 6. Loks er smellt á Continue, tækið fer í skráningu eftirfarandi yfirlit birtist

| 14:33 🖬 🖸 |                 | 🛍 👯 .ill 86% 🗎 | 11:19 🖬 🖸 |              | 🛍 🛱 .il 50% 🛢 | 11:19 🖬 🖬 🖸                        |                        | 🗈 👯 .il 50% 🛢         |
|-----------|-----------------|----------------|-----------|--------------|---------------|------------------------------------|------------------------|-----------------------|
|           |                 | P. 1.          |           |              | P             |                                    |                        | <ul> <li>E</li> </ul> |
| DEVICES   | APPS            | SUPPORT        | DEVICES   | APPS         | SUPPORT       | DEVICES                            | APPS                   | SUPPORT               |
|           | _AndroidForWork | _2/11/2020     |           |              |               | Contact name<br>HUT                |                        |                       |
| -         |                 |                | Browse a  | nd install v | vork apps     | +354543                            | 81550                  |                       |
|           |                 |                | nom un    | Play store.  |               | 🞽 1550@ls                          | sh.is                  |                       |
|           |                 |                |           |              |               | 👄 http://hu                        | itgatt.lsh.is/         |                       |
|           |                 | 0              |           | Play Store   | ſ             | Þjónustumiðstö<br>- 17:00 virka da | ð HUT (1550) er<br>ga. | opin frá kl. 7:30     |
| III       | 0               | <              | III       | 0            | <             | III                                | 0                      | <                     |

- Þá er hægt að sækja öpp LSH með því að smella á APPS og því næst á Play Store.
- Það getur tekið allt að 2 tíma fyrir tækið að fá réttar stillingar og aðgang að öppum sem LSH hefur samþykkt. Það tekur þó yfirleitt ekki lengur en 10 - 15 mínútur.

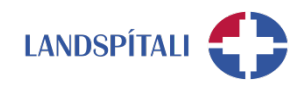

7. Eftir skráningu skiptist síminn í tvo prófila, Personal og Work. (sjá mynd)

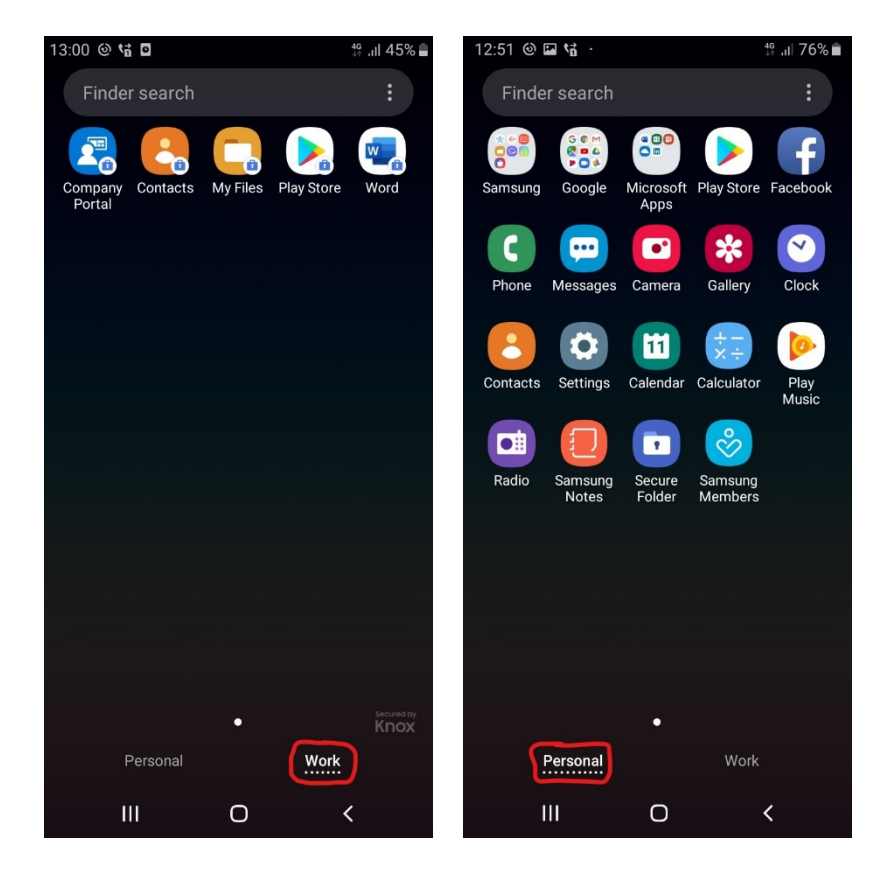

- Öll vinnutengd öpp birtast undir Work. þar á meðal Company Portal, sem notað er til þess að sækja öpp eins og Teams, Word, Excel, Powerpoint, One Drive og Onenote.
- Í Work er jafnframt hægt að nálgast Play Store til að sækja öpp Landspítala

#### 8. Sé einhver með persónulegan Outlook póst þá er hægt að setja hann upp í Personal Profile.

- Farið er í Einkamál (e. Personal) og þaðan er Outlook sótt í gegnum Play Store.
- Sama er hægt að gera með OneDrive.

# Einhver vandamál?

## Ef einhverjar spurningar, vinsamlegast hafið samband við þjónustumiðstöð HUT:

1550 / <u>1550@landspitali.is</u> / hutgatt.lsh.is

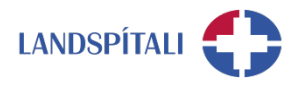

## Vandamál með hliðarlausnina - Microsoft Authenticator

Við uppsetningu á Intune Company Portal getur komið fram að auðkenni hafi verið sent í Microsoft Authenticator appið. Þetta getur t.d. gerst ef aðgangurinn þinn er þegar tengdur við Microsoft Authenticator appið en þú hefur ekki aðgang að því í símanum þínum. Þá getur þú breytt stillingum þannig að þú færð öryggiskóða sendan í textaskilaboðum.

#### 1. Smelltu á Sign in another way

| 17:53 | ■ @ tå ·                                                                   | t≌ ali 60% <b>≘</b>                     |
|-------|----------------------------------------------------------------------------|-----------------------------------------|
| Cor   | npany Portal                                                               |                                         |
|       | Microsoft                                                                  |                                         |
| Ap    | prove sign-in re                                                           | equest                                  |
| Ô     | We've sent a notification device. Please open the Authenticator app to res | n to your mobile<br>Microsoft<br>spond. |
| Hav   | ing trouble? Sign in another v                                             | way                                     |

## 2. Veldu Text og því næst ættir þú að fá textaskilaboð, svo lengi sem símanúmerið þitt er skráð í kerfum Landspítala

 Ef þú færð ekki send textaskilaboð þá getur þú haft samband við 1550 sem skráir símanúmerið þitt

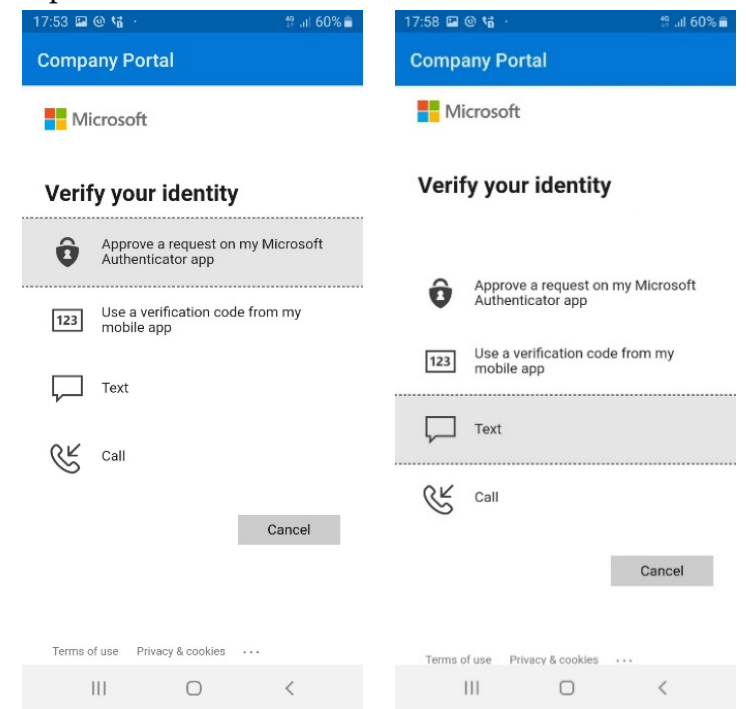

 - Í stað þess að að fá SMS er einnig hægt að ná í Microsoft Authenticator fyrir símann og setja upp auðkenningu í því forriti að sjálfsdáðum. Valinn er þá valkosturinn Approve a request on my Microsoft Authenticator app.